2024 年度"农业机械科学技术奖"奖励管理系统

## 申报单位注册说明

**第一步:**登录中国农机工业网(www.caamm.org.cn),点击首页"农业 机械科学技术奖"板块,进入农业机械科学技术奖励管理系统 (http://114.255.9.84/award/)。

|         | 热门TAG 农机   关于   中国   农业   通知   :                                                                                                    | 反比机械                                                                                                    |                                                                                                    | 搜索                                                                                                    |     |
|---------|----------------------------------------------------------------------------------------------------|----------------------------------------------------------------------------------------------------|----------------------------------------------------------------------------------------------------|----------------------------------------------------------------------------------------------------|-----|
|         | 2023年日 & 生 46 年 m<br>第五日 5 40 年 46 年 m<br>开幕式<br>2023年日7410年18日<br>2023年日7410年18日<br>2023年日7410年18日<br>2023年日7410年18日<br>2023年日7410年18日<br>2023年日7410年18日<br>2023年日74日18日<br>2023年日74日<br>2023年日74日<br>2023年11日<br>2023年11日<br>2023年11日<br>2023年11日<br>2023年11日<br>2023年11日<br>2023年11日<br>2023年11日<br>2023年11日<br>2023年11日<br>2023年11日<br>2023年11日<br>2023年11日<br>2023年11日<br>2023年11日<br>2023年11日<br>2023年11日<br>2023年11日<br>2023年11日<br>2015<br>2015<br>2015<br>2015<br>2015<br>2015<br>2015<br>2015 | CO24中国农机工业上场或将下行?     CO24年国农机工业上场或将下行?     CO24年星农机工业主席关键的一年。2024年对参数<br>立本は希望を加工业市常关键的一年。2024年对参数<br>立本はの一般の上のない、工作情】     SO24-02     和助会批巴西队行中巴合作项目     O24-02     教助会批巴西向的比越發展开     CO24-02     和助会批目前的比較發展了     CO24-02     印取文社哲師著著五年央一号文件     CO24-02     印取文社哲師著第五年央一号文件     CO24-02     印取文社哲師書第五年央一号文件     CO24-02     印取文社哲師和其監教法和     CO24-02     印取文社哲師和其監教法和     CO24-02     和史社工師和主教教法和     CO24-02     和史社工師和主教教法     CO24-02     和史社工師和主教教法和     CO24-02     和史社工師和主教教法和     CO24-02     和史社工師和主教教法和     CO24-02     和史社工師和主教教法     CO24-02     和史社工師和主教教法     CO24-02     和史社工師和主教教法     CO24-02     和史社工師和主教教法     CO24-02     和史社工師和主教教法     CO24-02     和史社工師和主教法     CO24-02     和史社工師和主教法     CO24-02     和史社工師和主教法     CO24-02     和史社工師和主教法     CO24-02     和史社工師和主教法     CO24-02     和史社社     CO24-02     和史社     CO24-02     和史社     和史社     CO24-02     和史社     CO24-02     和史社     和史社     和史社     和史社     和史社     和史社     和史社     和史社     和史社     和史社     和史社     和史     和史社     和史     和史 | け会通知           0         2024求机行业公           0         12顷求机装备器           0         赴皇大利、法国           0         赴皇大利、法国           0         秋江北科学器           120         2024全国次北科学器           120         2024全国次北科学器           120         2024全国次北科学器           120         2024全国次北科学器           120         2024全国次北科学器           1200         2024全国次北科学器           1200         2024全国次北科学器           1201         2024全国次北科学器           1201         2024全国次北科学器           1201         2024全国次北科学器           1201         2024全国次北科学器           1201         2024全国次北科学器           1201         2024全国家北科学           1201         2024全国家北科学           1201         2024全国家北科学           1201         2024全国家北州学           1201         2024全国家北州学           1201         2024全国家北州学           1201         2024全国家北州学           1201         2024全国家北州学           1201         2024全国家北州学           1201         2024全国家北州学           1201         2024全国家北州学           1201         2024全国家北州学           12 | MORE や<br>生は信用评約工作通知<br>除标准定布公告<br>商务考察符通知<br>本定理名工作通知<br>,候既完会邀请函<br>MORE や<br>一会目主研送的原合校<br>空切成工业协会开展红<br>活動 |     |
| 奇息<br>♪ | 统计数据 协会动态                                                                                                    | MO                                                                                                    | RE ▷<br>■申报与评审                                                                                                    | Q信用查询                                                                                                    |     |
|         | <ul> <li>&gt; 中国本代L工業で14001月反布</li> <li>&gt; 2022年国产系権机继续高い活进</li> <li>&gt; 国家统计局8月发布: 北式地拉机月度数据</li> </ul>                                                                                                    | <ul> <li>&gt; 中国40、LIC条飞指数4月云布</li> <li>&gt; 2022年梯花种植全程机械化水平进一步提高</li> <li>&gt; 2022年1-18月份农机进出口款据</li> </ul>                                                                                                    | 自入会申请                                                                                                    | 📑 专家认证                                                                                                    | 管点者 |
|         | > 2022年1-7月份农机进出口数据 > 国家统计局6月发布:轮式拖拉机月度数据                                                                                                    | > 国家统计局7月发布:轮式拖拉机月度数据<br>> 1-5月份拖拉机市场的分析                                                                                                    | 公下载中心                                                                                                    | 2018日11日11日11日11日11日11日11日11日11日11日11日11日1                                                                     |     |

## 第二步:点击左侧"申报单位登录"进行申报单位注册或登录。

| Caamm                                                                                                    | 农业机械科学技术奖励管理系统                   |                                                                                                    |                                                                                                    |  |  |
|----------------------------------------------------------------------------------------------------|----------------------------------|----------------------------------------------------------------------------------------------------|----------------------------------------------------------------------------------------------------|--|--|
| 项目指南<br>① 申报流程                                                                                                    | 欢迎使用"农业机械科学技术奖励管理系统"             |                                                                                                    |                                                                                                    |  |  |
| <ul> <li>● 相次下載</li> <li>■ 中島等性(20余</li> <li>■ 中島等性(20余</li> <li>■ 東市学校(20余</li> <li>■ 東市学校(20余</li> <li>■ 東市学校(20余</li> <li>■ 東市学校(20余</li> <li>■ 東市学校(20余</li> <li>■ 東京学校(20余</li> <li>■ 東京学校(2</li></ul> | ▲ 点击进行申报单<br>位注册或登录              | <section-header><text><text><text><text><text><text><text><text></text></text></text></text></text></text></text></text></section-header> | <section-header><text><text><text><text><text></text></text></text></text></text></section-header> |  |  |
|                                                                                                    | Copyright 3021 中國农业机械公共事務分割 東的所有 |                                                                                                    |                                                                                                    |  |  |

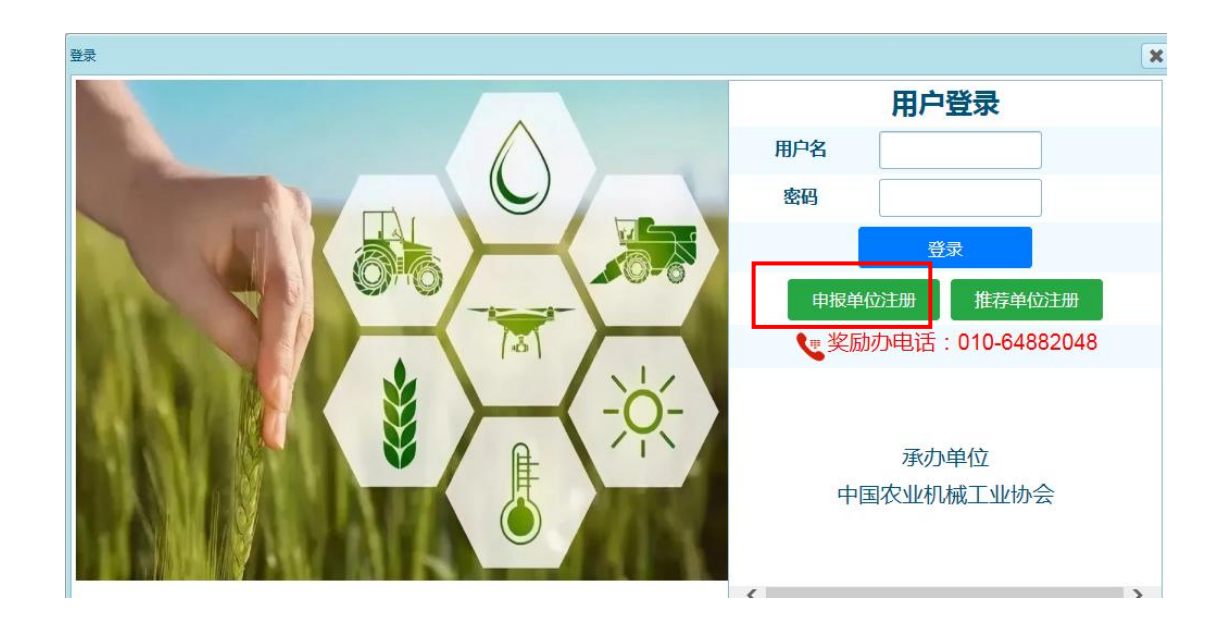

第三步: 输入申报单位名称进行查重注册。

注意:此处填写申报单位全称,每家单位只需要注册一次。

| 申报单位信息 |                        |             |  |  |
|--------|------------------------|-------------|--|--|
| * 单位名称 | 输入单位名称点击右侧按钮查询单位注册审批状态 | 单位查重及注册状态查询 |  |  |

第四步:填写单位信息,上传盖章的法人证书或组织机构代码证。

注意:管理员账号和密码是唯一的,用于申报单位分配账号和提 交材料,请妥善保存。单位管理员联系方式用于后续评审联络, 请确保真实有效,如有变动,请及时更新。

| · · · · · · · · · · · · · · · · · · · |             |                   |                                  |  |  |
|---------------------------------------|-------------|-------------------|----------------------------------|--|--|
| * 单位名称                                | 中国农业机械工业协会2 | 单位查重及注册状态查询       |                                  |  |  |
| *单位简称                                 |             | *单位性质             |                                  |  |  |
| 组织机构代码                                |             | 单位邮政编码            |                                  |  |  |
| 单位通讯地址                                |             | 单位主营业务            |                                  |  |  |
| ★ ◎上传资质证明                             |             | 请上传盖有单位公章的法人证书或组织 | 只机构代码证                           |  |  |
|                                       |             |                   |                                  |  |  |
| *管理员姓名                                |             | 办公电话              |                                  |  |  |
| *管理员手机号                               | 请输入管理员手机号   | *电子邮箱             |                                  |  |  |
| 账号信息                                  |             |                   |                                  |  |  |
| *管理员账号                                |             | 管理员账号由英文字符组成,可用组  | 单位简称,该账号作为单位最高权限账号,负责本单位的一级审核等工作 |  |  |
| *初始密码                                 |             | 密码强度:             | 密码至少6位,包含大写字母、小写字母、数字和特殊字符中的三种   |  |  |
| * 重复密码                                |             |                   |                                  |  |  |
|                                       | 援           | 交审核               |                                  |  |  |

**第五步:**点击"提交审核",等待奖励办通过。通过后可登录系统进行 账号管理和项目申报。

## 欢迎使用"农业机械科学技术奖励管理系统"

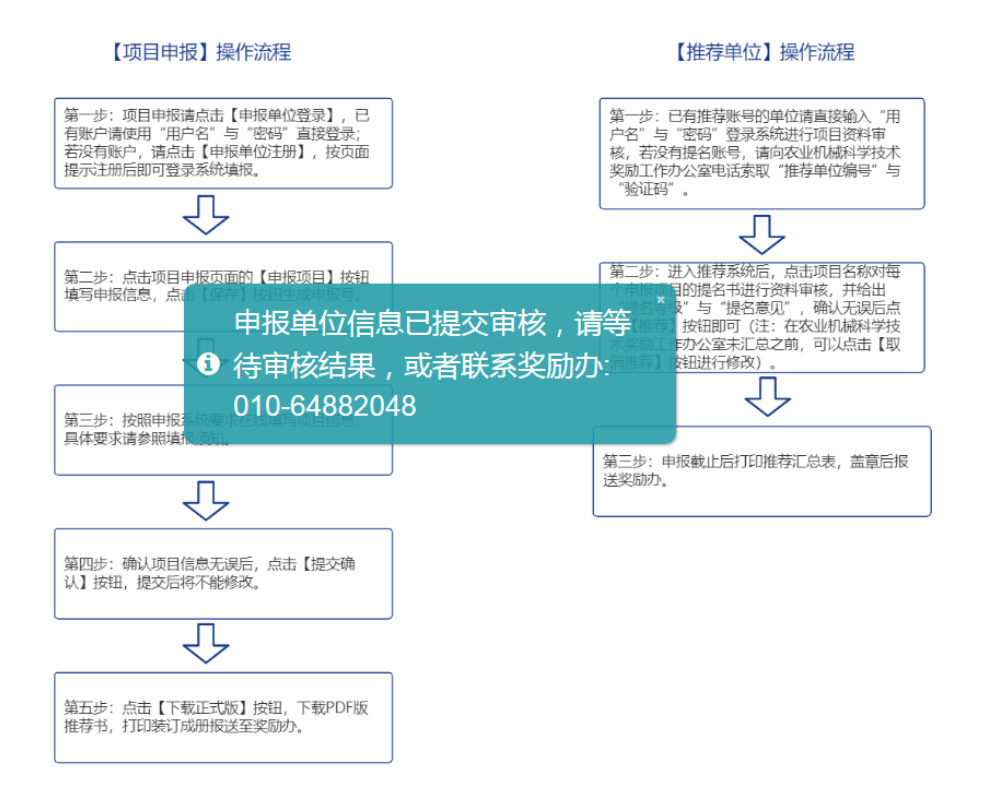

项目申报咨询:奖励办,010-64882048,13810195668 系统技术咨询:韩娜娜,17316085912